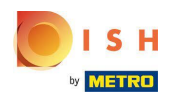

O primeiro passo é fazer login na sua conta DISH Weblisting . Em seguida, clique no ícone do perfil .

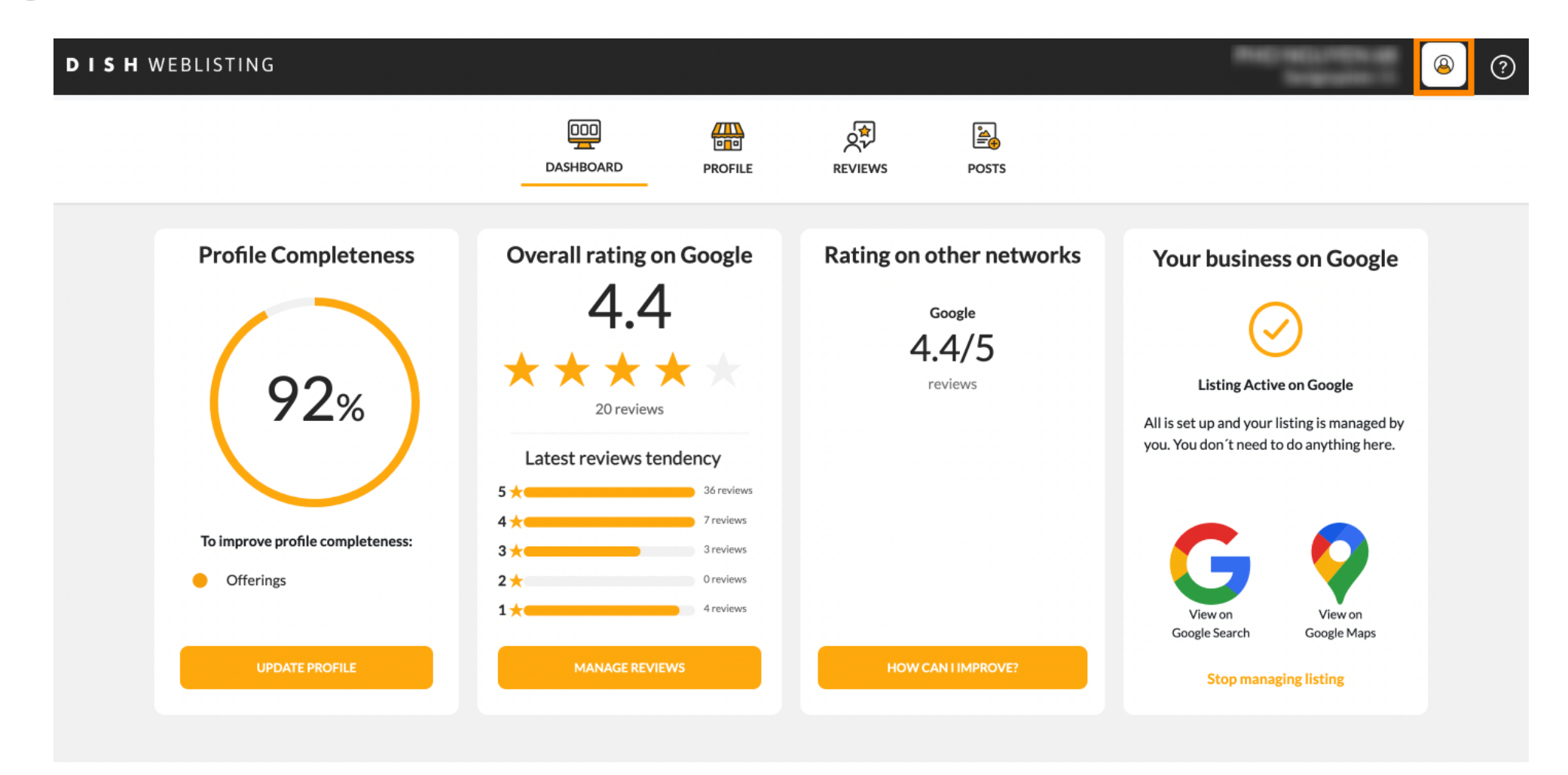

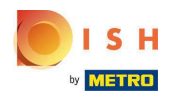

Uma pequena janela se abre e você tem a opção de ajustar suas configurações.

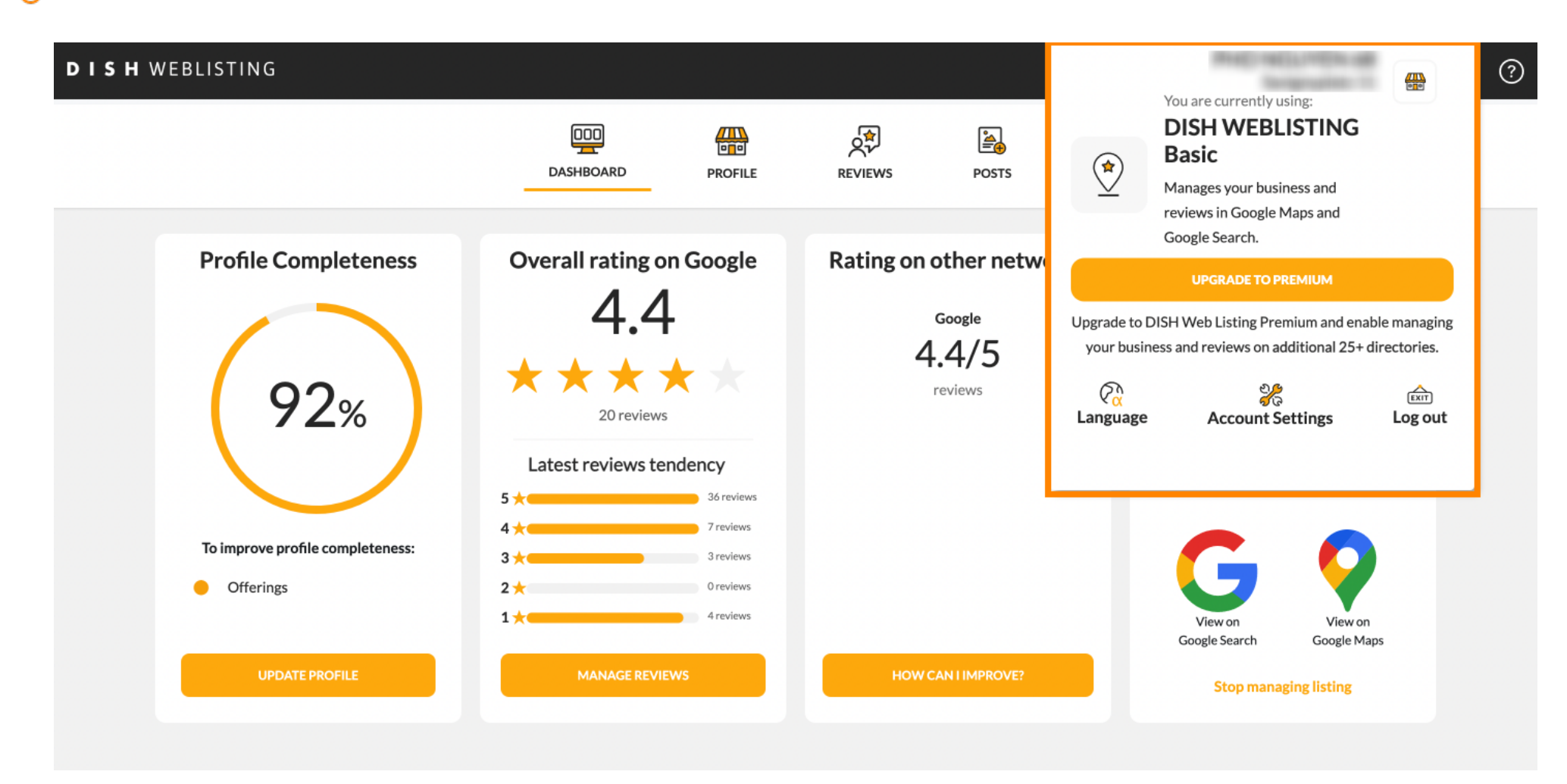

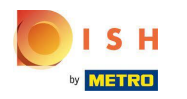

Clique no idioma para alterar o idioma no qual o DISH Weblisting deve ser exibido.

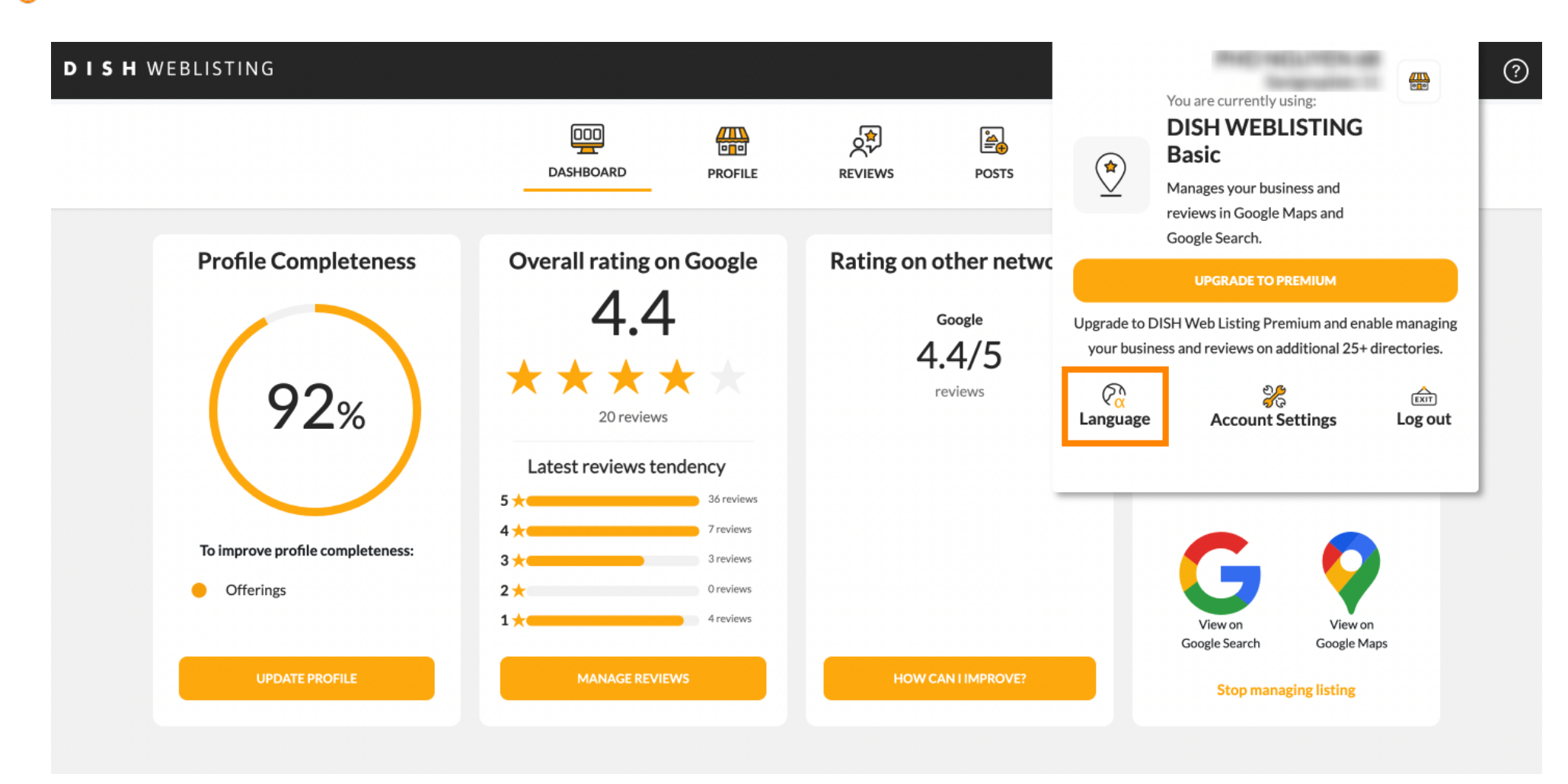

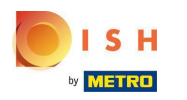

Ð

## Agora escolha o idioma preferido clicando nele.

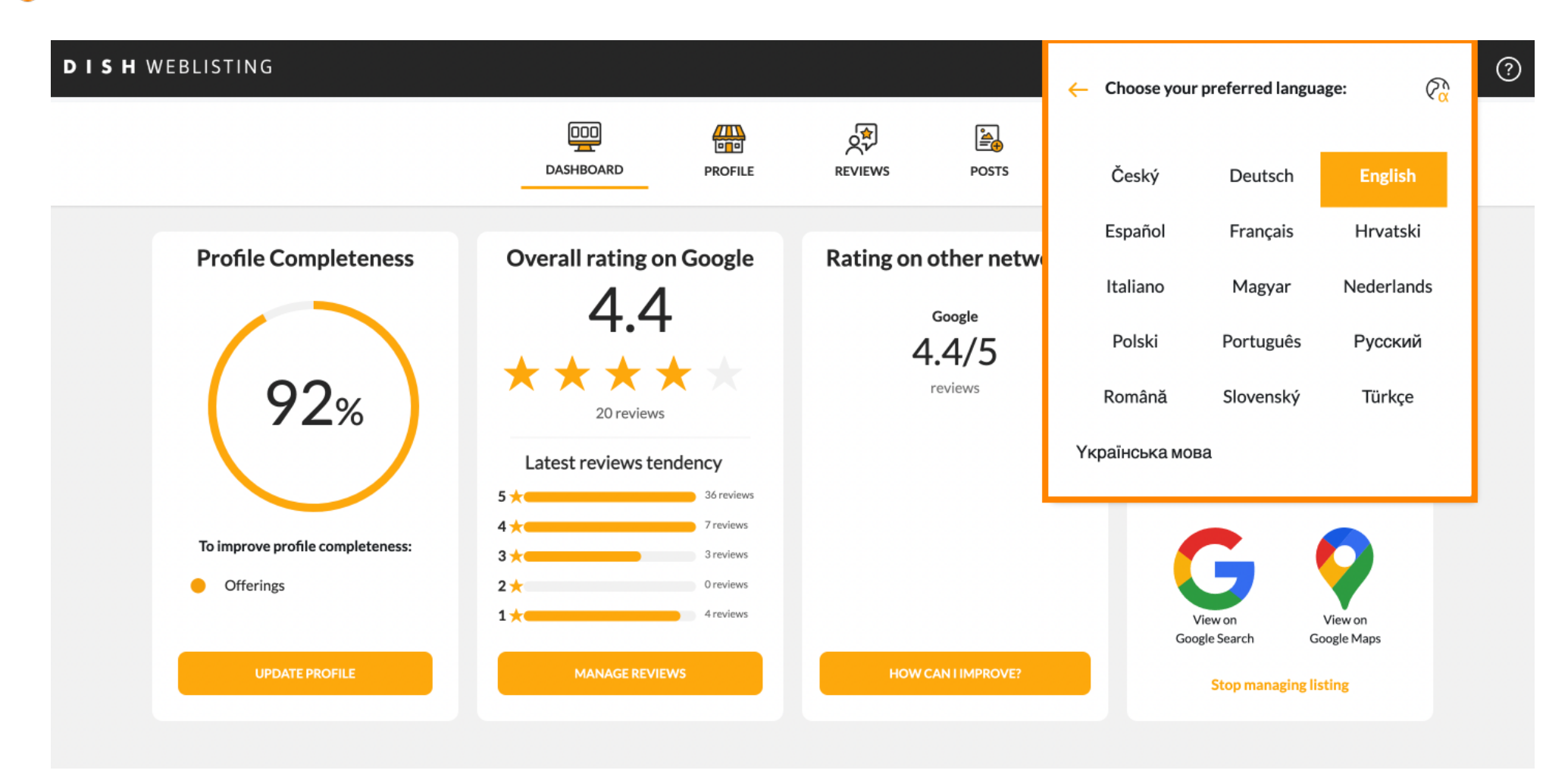

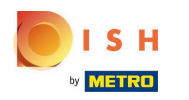

De volta à visão geral das configurações, clique em configurações da conta para ajustar os detalhes sobre sua conta.

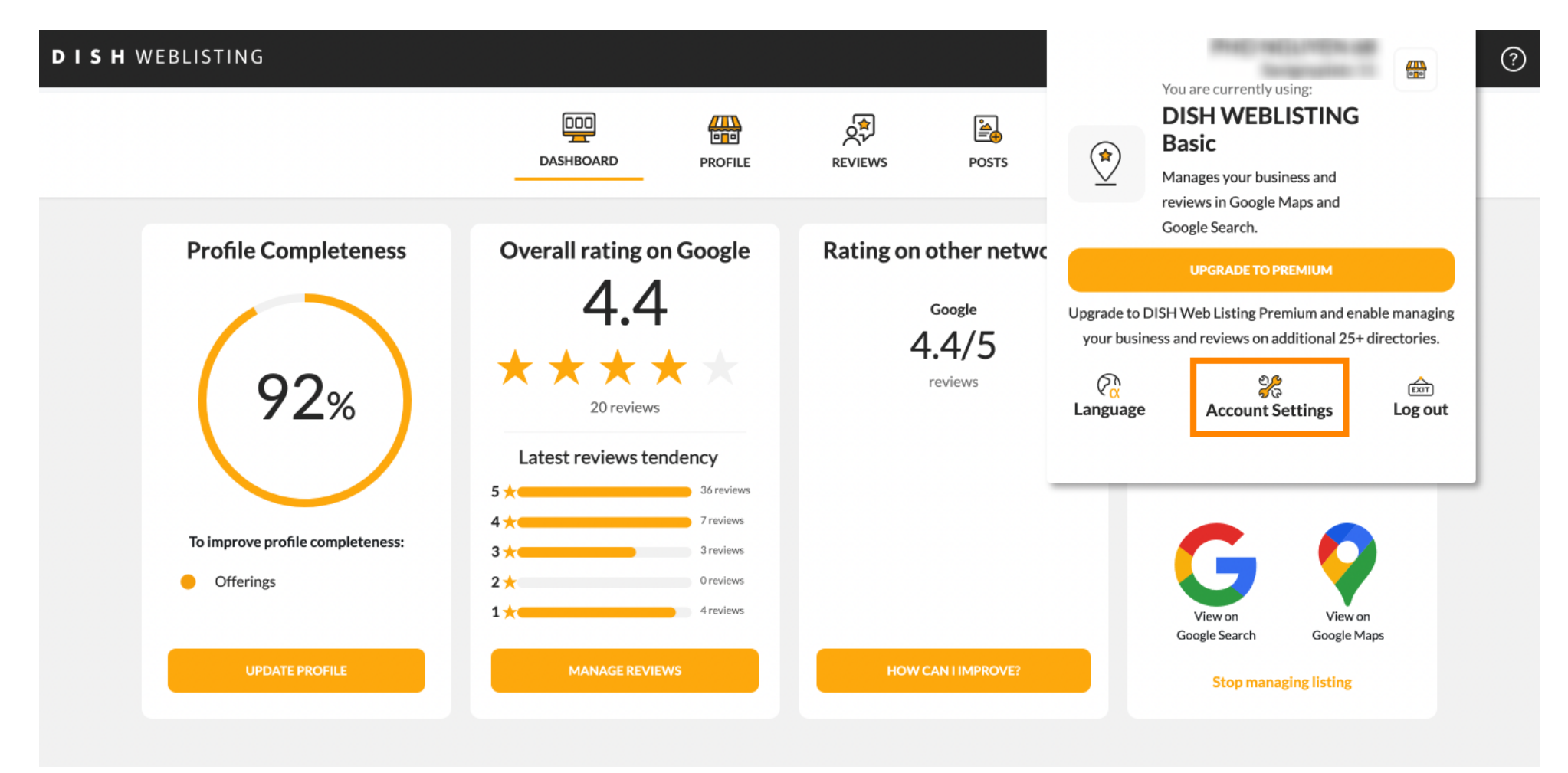

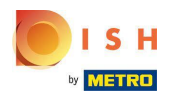

Aqui você pode ajustar informações como o perfil do usuário.

|                         | DDD<br>DASHBOARD | PROFILE | REVIEWS | POSTS |      |
|-------------------------|------------------|---------|---------|-------|------|
| User Profile            |                  |         |         |       |      |
| Last Name               |                  |         |         |       |      |
| Business e-mail address |                  |         |         |       | <br> |
| Edit profile at Dish    |                  |         |         |       |      |

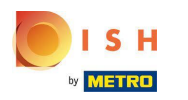

your Google listing you have to declare it "permanently closed" in Google.

(i) Aqui você pode alterar sua senha.

data base. Please note: This will not delete the listing on Google. The listing will simply remain in the same state as it is right now. In case you want to delete

© 2020 - 2022 Hospitality Digital GmbH

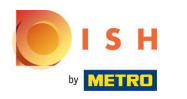

Ð

Ou exporte dados pessoais clicando em Exportar dados.

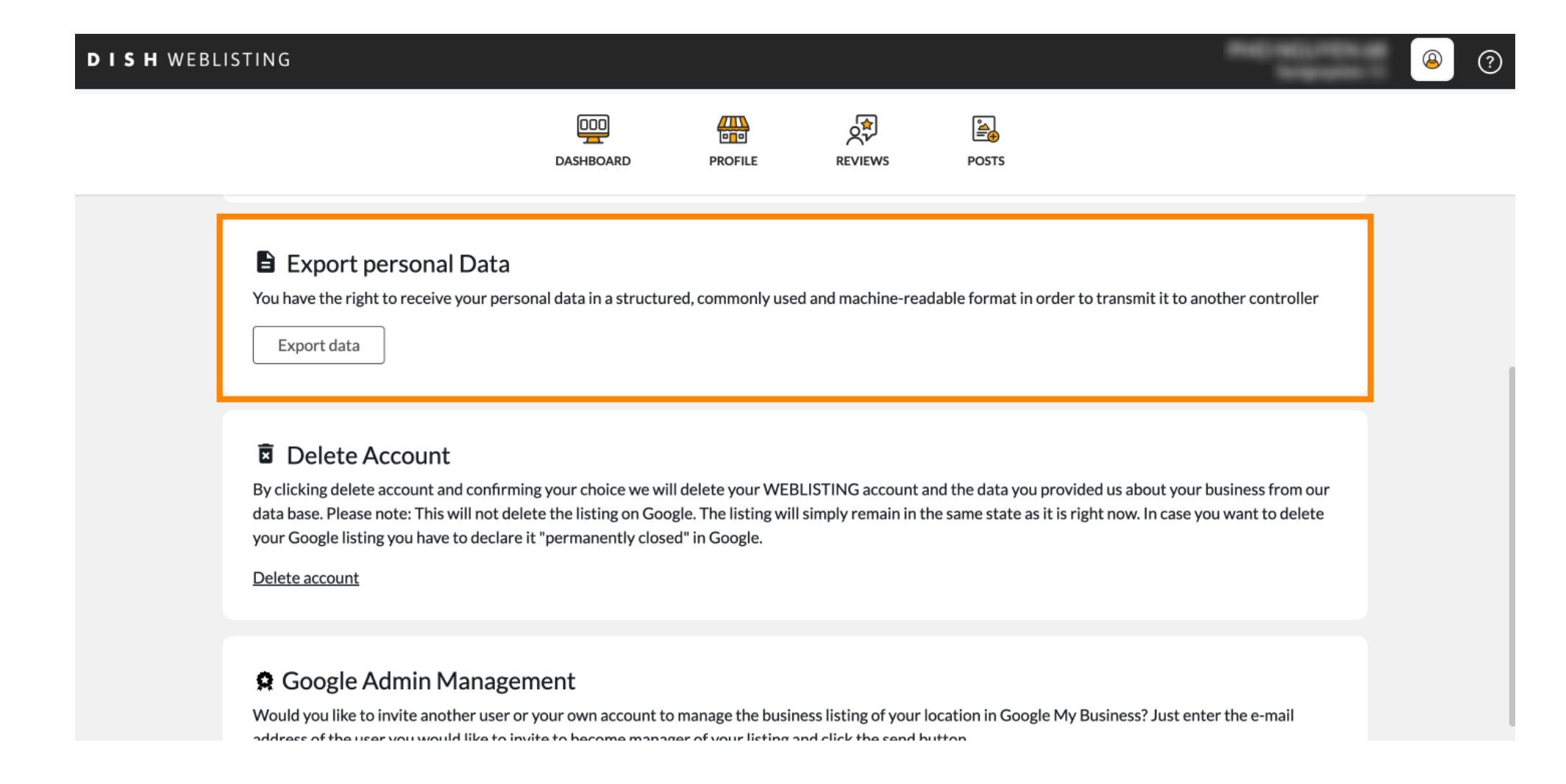

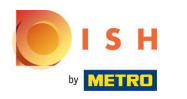

## • Também é possível excluir sua conta clicando em Excluir conta .

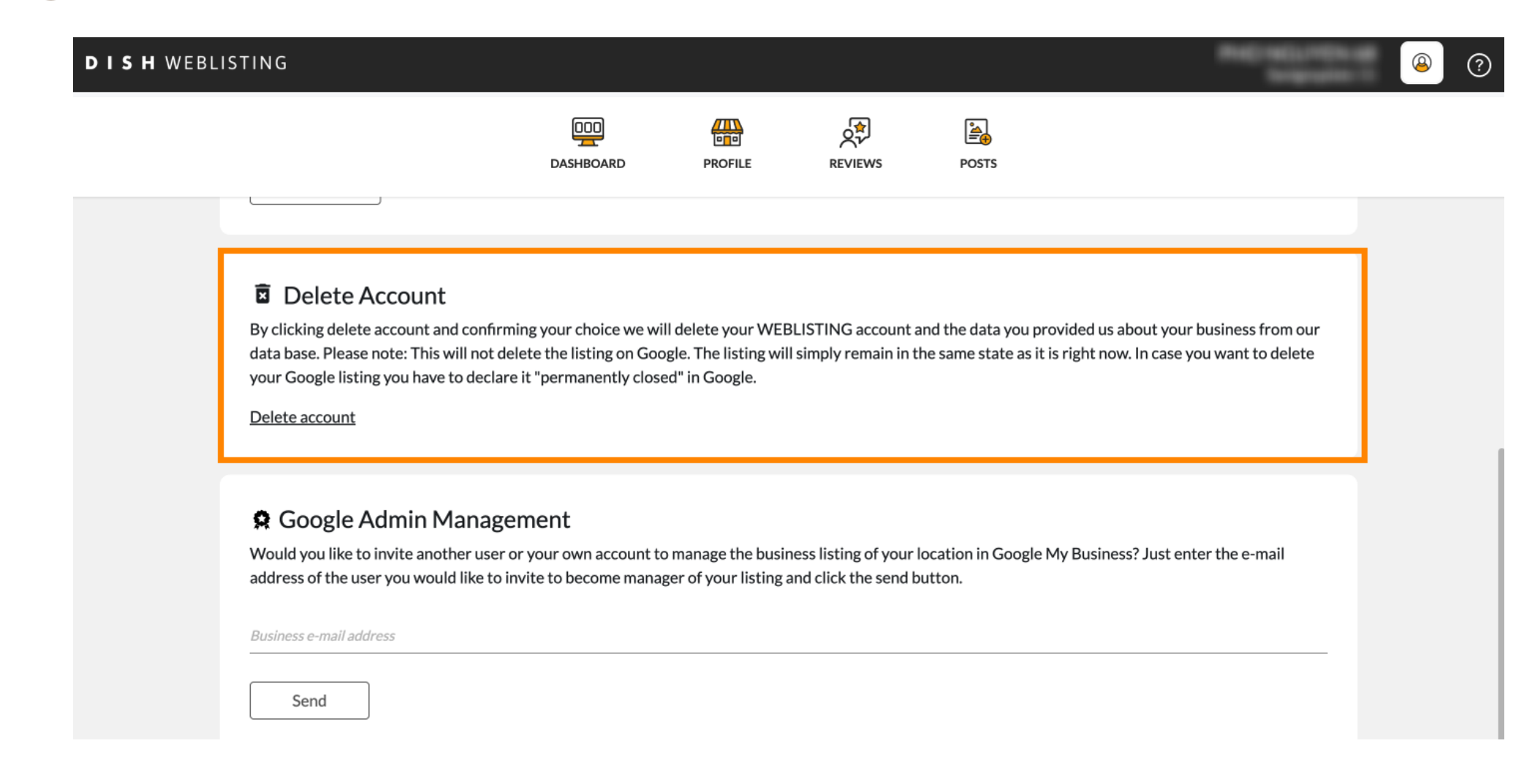

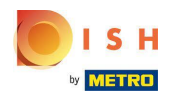

No Google Admin Management, você pode convidar outro usuário para gerenciar a listagem de empresas do seu local digitando o endereço de e-mail.

| <b>d i s h</b> web | LISTING                                                                                                    |                                                                                            |                                                           |                                                |                                                       |                                                                   |                | 8 | ? |
|--------------------|----------------------------------------------------------------------------------------------------|--------------------------------------------------------------------------------------------|-----------------------------------------------------------|------------------------------------------------|-------------------------------------------------------|-------------------------------------------------------------------|----------------|---|---|
|                    |                                                                                                    | DDD                                                                                        | PROFILE                                                   | REVIEWS                                        | Posts                                                 |                                                                   |                |   |   |
|                    | Delete Account<br>By clicking delete account and cor<br>data base. Please note: This will no<br>your Google listing you have to de<br>Delete account | nfirming your choice we wil<br>ot delete the listing on Goo<br>clare it "permanently close | l delete your WEl<br>gle. The listing wi<br>d" in Google. | BLISTING account a                             | and the data you provid<br>he same state as it is rig | ed us about your business from<br>tht now. In case you want to de | m our<br>elete |   |   |
|                    | Google Admin Mana<br>Would you like to invite another u<br>address of the user you would like<br>Business e-mail address<br>Send                     | agement<br>ser or your own account to<br>to invite to become manag                         | o manage the busi<br>ger of your listing                  | ness listing of your l<br>and click the send b | ocation in Google My E<br>utton.                      | Business? Just enter the e-mai                                    | I              |   |   |

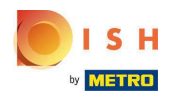

## Clique em ATUALIZAR PARA PREMIUM para ativar o DISH Weblisting Premium.

| DISH WEBLISTING                                       | DOD<br>DASHBOARD        | PROFILE             | REVIEWS             | POSTS             | <b>(*)</b>        | You are currently using:<br><b>DISH WEBLISTING</b><br><b>Basic</b><br>Manages your business and<br>reviews in Google Maps and<br>Google Search |               |
|-------------------------------------------------------|-------------------------|---------------------|---------------------|-------------------|-------------------|----------------------------------------------------------------------------------------------------|---------------|
| Liser Profile                                         |                         |                     |                     |                   | Upgrade to DI     | UPGRADE TO PREMIUM<br>SH Web Listing Premium and en                                                                                            | able managing |
| Last Name                                             |                         |                     |                     |                   | your busines      | ss and reviews on additional 25+                                                                                                    | directories.  |
| Business e-mail address                               |                         |                     |                     |                   | Language          | Account Settings                                                                                                    | Log out       |
| Edit profile at Dish                                  |                         |                     |                     |                   |                   |                                                                                                    |               |
| Change Password<br>To change the password of your DIS | H account, please click | the following Link. | You will be redirec | ted to the DISH a | account settings. |                                                                                                    |               |
| Change Password                                       |                         |                     |                     |                   |                   |                                                                                                    |               |

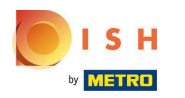

Aceite clicando em ATUALIZAR AGORA! Nota: Em seguida, você será direcionado para o processo de compra.

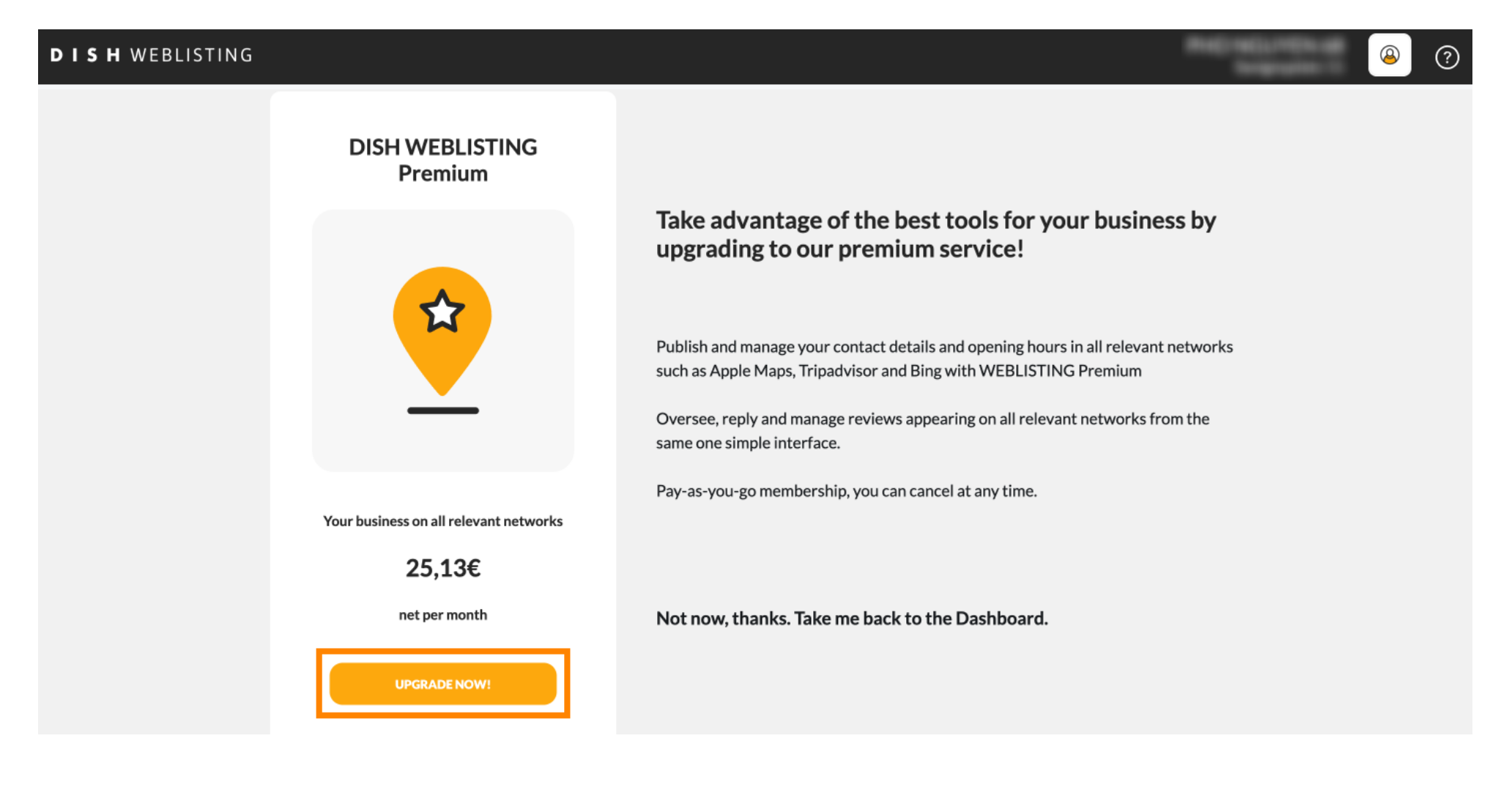

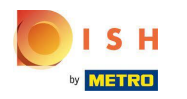

P Quando você terminar sua sessão no DISH Weblisting Basic, clique em sair para sair da ferramenta.

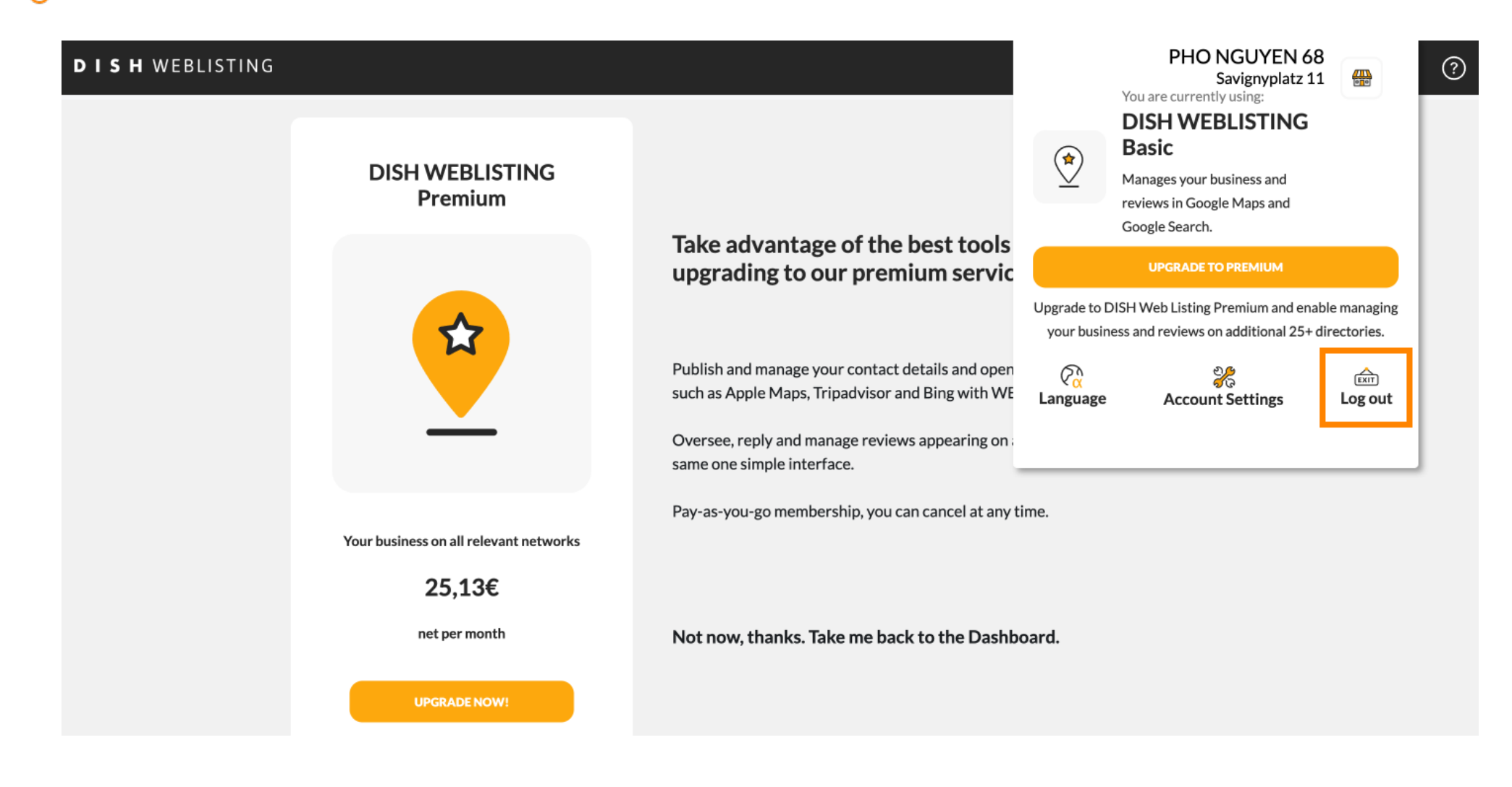

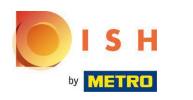

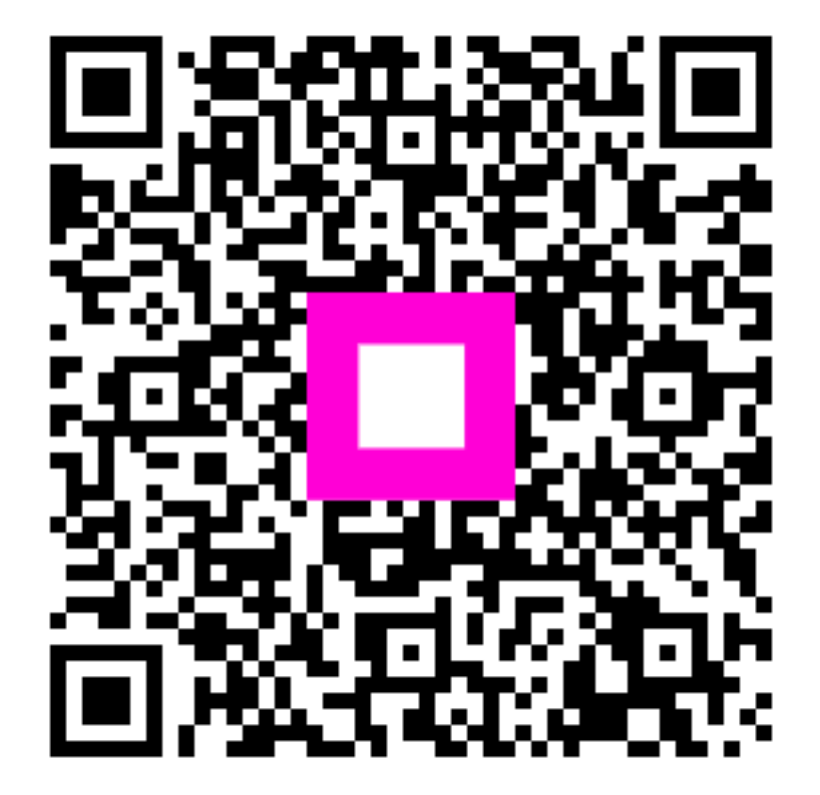

Scan to go to the interactive player